# JD Integration for Magento 2 User Guide

by CedCommerce Products Documentation

| 1. Overview         |    |
|---------------------|----|
| 2. Configuration    |    |
| 3. Manage Accounts  |    |
| 4. Manage Orders    | 11 |
| 5. Help and Support | 13 |

# 1. Overview

JD.com is China's largest online retailer company by revenue. JD Integration for Magento 2 is an amazing integration that helps online retailers of Magento 2 to gain an opportunity to create an online shop where the merchants can list their products to sell on JD.com. It synchronizes inventory, price, and other details between the Magento 2 store and JD.com.

### **Key Features**

- **Bulk Product Upload:** This feature enables merchants to upload bulk products in one click by just selecting the products and upload at one go on JD.com.
- Multi-Account: You can manage multiple JD accounts and configure each of them individually.
- Auto Acknowledgement of Orders: Admin receives the notification as soon as the order is created on JD.com.
- **Profile Based Product Upload:** In order to upload products on JD.com, the admin can create the profile can after assigning the products to the profile easily upload on JD.com.
- **Category Mapping:** Many categories of your Magento 2 store can be mapped to a single category of JD.com as it follows many to one category mapping methodology.
- Auto synchronization: Auto synchronization of inventory, price, orders, and product critical data between the Magento 2 store and JD.com at a regular interval of time.
- **Product Data Validation:** The extension enables to validate the product information in accordance with JD standards and value.

# 2. Configuration

### To Configure the extension,

- 1. Go to the Magento 2 Admin panel.
- 2. On the left navigation bar, click on **JD Magento 2 Integration**. A menu appears as shown below:

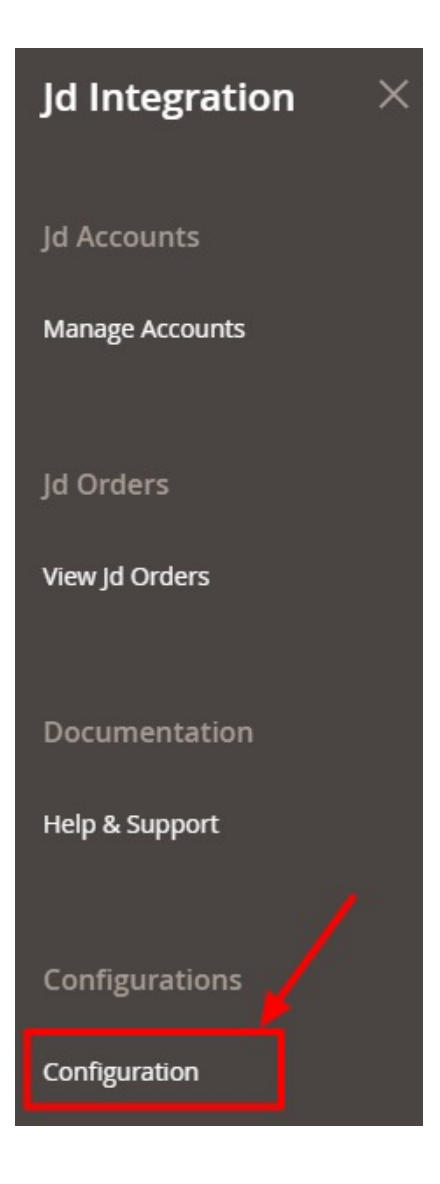

### 3. Click on **Configuration**.

The **Configuration page** appears as shown below:

| Configuration             |   |                     | Q | 10 |             |
|---------------------------|---|---------------------|---|----|-------------|
| Scope: Default Config 👻 🕐 |   |                     |   |    | Save Config |
| CEDCOMMERCE               | ^ | Jd Api Settings     |   |    | $\odot$     |
|                           |   | Jd Product Settings |   |    | $\odot$     |
|                           |   | Jd Order Status     |   |    | $\odot$     |
|                           |   | Order Address       |   |    | $\odot$     |
|                           |   | Jd Global Settings  |   |    | $\odot$     |
|                           |   | Jd Inventory Rules  |   |    | $\odot$     |
|                           |   | Jd Cron Settings    |   |    | $\odot$     |

 $\odot$ 

#### 4. Click on **JD Api Settings**.

The section is expanded as:

|                       |                                              |                                                     | (                         |
|-----------------------|----------------------------------------------|-----------------------------------------------------|---------------------------|
| Enabled<br>[global]   | Yes                                          | •                                                   |                           |
| Debug Log<br>[global] | No                                           | •                                                   |                           |
|                       | Enabled<br>[global]<br>Debug Log<br>[global] | Enabled<br>[global] Yes<br>Debug Log<br>[global] No | Enabled<br>[global] Yes 🔹 |

- 5. Under **JD Api Settings** do the following steps:
  - In the **Enabled** box, select **Yes** to enable the configuration settings.
  - In the **Debug Log**, select Yes to create the logs.
- 6. Now click on JD Product Settings.

The section is expanded as:

| Product Settings                                 |                                            |
|--------------------------------------------------|--------------------------------------------|
| Jd Shipping Rates for Continental US<br>[global] |                                            |
| 101                                              | Shipping Rates for US Continent eg : 10    |
| Jd Shipping Rates for Everywhere Else            |                                            |
| [Pioper]                                         | Shipping Rates for Everywhere Else eg : 10 |

- 7. Under JD Product Settings, do the following steps:
  - In JD Shipping Rates for Continental US, enter the shipping rates of products for the US.
  - Under **JD Shipping Rates for Everywhere Else**, enter the shipping rates for products for other continents.
- 8. Now scroll down and click on  ${\bf JD}~{\bf Order}~{\bf Status.}$

The section is expanded as:

| Jd Order Status                                  |                                                                                                    | $\odot$ |
|--------------------------------------------------|----------------------------------------------------------------------------------------------------|---------|
| Order Status<br>[store view]                     | Please Select Order Status 🔻                                                                                                    |         |
|                                                  | Multiple order status can be separated by English comma, please use English comma<br>to stitch English status to jos instead of numbers. 1) WAIT_SELLER_STOCK_OUT waiting<br>to be shipped out 2) WAIT_GODDS_RECEIVE_CONFIRM waiting to confirm receipt 3)<br>WAIT_SELLER_DELIVERY waiting for delivery (only applicable to overseas purchase<br>merchants, meaning "waiting for domestic shipment" label orders, non-overseas<br>purchase merchants need not use) 4) PAUSE Suspension (loc orders can be obtained<br>through this status) 5) FINISHED_L completed 6) TRADE_CANCELED canceled 7)<br>LOCKED is locked 8) POP_ORDER_PAUSE pop business suspension, such as 3c card /<br>performance / gold can pass this status. |         |
| Orders Fetch Start Date<br>[global]              |                                                                                                    | l.      |
| Orders Fetch End Date                            | tan)                                                                                                    |         |
|                                                  | Default current date.                                                                                                    |         |
| Order Fetch For Out Of Stock Product             | No                                                                                                    |         |
|                                                  | Order Create for out of stock products                                                                                                    |         |
| Create New Product (if Not Exist) on the time of | No                                                                                                    |         |
| [globa]                                          | Create New Product if SKU not found in Magento Store on the time of Order Fetch                                                                                                    |         |

- 9. Under JD Order Status, do the following steps:
  - In Order Status, select the status of the order from the dropdown menu.
  - In Orders Fetch Start Date, select the date from which you want to fetch the orders.
  - In Orders Fetch End Date, select the end date for the orders to be fetched.
  - In **Order Fetch for Out of Stock Product**, select **Yes** if you want to create an order for the products that are out of stock.
  - In Create New Product(if Not Exist) on the time of Order Creation, select Yes to create new products if it is not found in the Magento store.
- 10. Now click on Order Address.

The section is expanded as:

| Region Id<br>[global] |                                                                                                    |  |
|-----------------------|----------------------------------------------------------------------------------------------------|--|
|                       | Region ld not Getting From jd Order data you need to fill region id for order importing<br>in magento. |  |
| Zip Code              |                                                                                                    |  |
| 10                    | Zip Code not Getting From jd Order data you need to fill zip code for order importing<br>in magento.   |  |
|                       |                                                                                                    |  |

- In **Region Id**, enter the region id for importing orders in Magento.
- In **Zip Code**, enter the code for order importing in Magento.
- 12. Scroll down and click on JD global settings.

The section is expanded as:

| Jd Global Settings                        |                                                           |   | $\odot$ |
|-------------------------------------------|-----------------------------------------------------------|---|---------|
| Please set the global settings for Jd.com |                                                           |   |         |
| Jd Product Price<br>[global]              | Default Magento Price                                     | • |         |
|                                           | Select to send a different product price to <b>jd.com</b> |   |         |
| Jd Order Id Prefix<br>[global]            |                                                           |   |         |
|                                           | Prefix for Jd Increment ID                                |   |         |

13. Under JD Global Settings, do the following steps:

- In JD Product Price you can increase or decrease the price accordingly to display, for this do the following steps:-
  - Increase by Fixed Price: If selected, then the Modify by Fix Price field appears.
  - Increase by Fixed Percentage: If selected, then the Modify by Percentage Price field appears.

Enter the numeric value to increase the price of the **JD**, product price by the entered value % of Magento 2 price.

For Example,

Magento 2 price + 5% of Magento 2 price. Magento 2 Price = 100 Select Increase By Fixed Percentage option Modify by Percentage Price = 5 100 + 5% of 100 = 100 + 5 = 105Thus, JD Product Price = 105

• Decrease by Fixed Price: If selected, then the Modify by Fix Price field appears.

 Decrease by Fixed Percentage: If selected, then the Modify by Percentage Price field appears.

Enter the numeric value to decrease the price of the **JD** product price by the entered value % of Magento 2 price.

For Example, Magento 2 price – 5% of Magento 2 price. Magento 2 Price = 100 Select **Decrease By Fixed Percentage** option **Modify by Fix Price** = 5 100 - 5% of 100 = 100 - 5 = 95Thus, JD Product Price = 95

- In **JD Order Id Prefix**, enter the unique id for JD orders.
- 14. Now click on the section JD Inventory Rules.
  - The section is expanded as:

| Jd Inventory Rules                                         |                                                                                                    |         |
|------------------------------------------------------------|----------------------------------------------------------------------------------------------------|---------|
| Set Inventory on Basis of Threshold<br>[global]            | Enable                                                                                                    | ·       |
|                                                            | Choose yes to send inventory on jd by condition                                                                                       |         |
| Inventory Threshold Value                                  |                                                                                                    |         |
|                                                            | Set inventory quantity on which lesser and greater condition can control. (_Ple<br>Enter Numeric Value )                              | ease    |
| Send Inventory for Lesser Than Threshold Case<br>[global]  |                                                                                                    |         |
|                                                            | Send Quantity to Jd for those products, whose inventory is LESSER than the intershold. (_Please Enter Numeric Value )                 | ventory |
| Send Inventory for Greater Than Threshold Case<br>[global] |                                                                                                    |         |
|                                                            | Send Quantity to Jd for those products, whose inventory is GREATER than or E the inventory threshold. ( _Please Enter Numeric Value ) | QUAL to |

- 15. Under JD Inventory Rules, do the following steps:
  - In the **Set Inventory on Basis of Threshold** list, select the **Enable** option if required to set the inventory based on the threshold.
  - In the **Inventory Threshold Value** box, enter the required value.
  - In the Send Inventory for Lesser Than Threshold Case box, enter the required value.
  - In the Send Inventory for Greater Than Threshold Case box, enter the required value.
- 16. Scroll down and click on **JD Cron Settings.** The section is expanded as:

Jd Cron Settings

- 17. Under JD Cron Settings, do the following steps:
  - In the JD Order Cron list, select the Enable option to enable the fetch order cron.

- In the JD Price Cron list, select the Enable option to enable the price sync cron.
- In the JD Inventory Cron list, select the Enable option to enable the inventory sync cron.
- 18. Click the **Save Config** button to save the entered values and information.
  - The configuration will be saved

### 3. Manage Accounts

#### To manage accounts,

- 1. Go to the Magento 2 Admin panel.
- 2. On the left navigation bar, click on **JD Magento 2 Integration**. A menu appears as shown below:

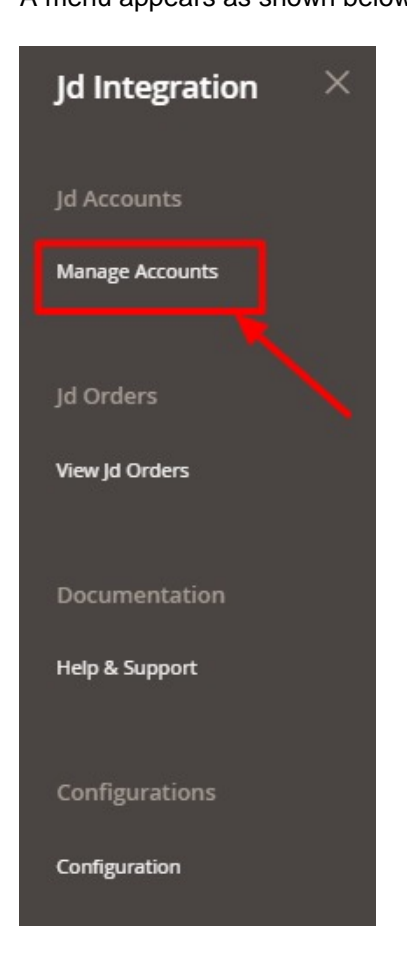

3. Click on Manage Accounts.

The Accounts page appears as shown below:

| Manage Ac | counts |                 |                           |        |                  | Q 📫                          |
|-----------|--------|-----------------|---------------------------|--------|------------------|------------------------------|
|           |        |                 |                           |        |                  | Add New Account              |
|           |        |                 |                           |        | <b>Y</b> Filters | ➤ Default View ▼ 🛱 Columns ▼ |
| Actions   | •      | 0 records found |                           |        | 20 🔻 per pag     | ge < 1 of 1 >                |
|           | ID     | 1 Account Code  | Account Name              | Status | Code/Token       | Action                       |
|           |        |                 | We couldn't find any reco | ords.  |                  |                              |

#### 4. Click on Add New Account.

The Add New Account page appears as shown below:

| New Account         |                     | Q 🙍                                                                          |
|---------------------|---------------------|------------------------------------------------------------------------------|
|                     |                     | ← Back Delete Reset Save and Continue Edit Save Account                      |
| ACCOUNT INFORMATION | Account Information |                                                                              |
| Basic info          | Account Code *      |                                                                              |
| Account Information |                     | For internal use. Must be unique with no spaces                              |
|                     | Account Name *      |                                                                              |
|                     | Store View *        | All Store Views  Specific store view information of products will send to Jd |
|                     | Account Status *    | Disabled                                                                     |

- 5. Under Basic Info., do the following steps:
  - In Account Code, enter the unique code for your account.
  - In Account Name, enter the name of the account.
  - In Store View, select the view of the store.
  - In Account Status, select the status of the account.
- 6. Now in left side click on Account Information. The section appears as:

| New Account         |                                                  |                                   |        |       | Q 🛋                    | D            |
|---------------------|--------------------------------------------------|-----------------------------------|--------|-------|------------------------|--------------|
|                     |                                                  | ← Back                            | Delete | Reset | Save and Continue Edit | Save Account |
| ACCOUNT INFORMATION | Account Information                              |                                   |        |       |                        |              |
| Basic info          | Арр Кеу *                                        |                                   |        |       |                        |              |
| Account Information | App Secret *                                     |                                   |        |       |                        |              |
|                     | Account Mode * Live •<br>Specific jd account mod | le for which you will enter token |        |       |                        |              |

7. In the App Key, enter the App key from the JD seller panel.

- 8. In the **App Secret**, enter the secret key from the JD seller panel.
- 9. In Account Mode, select the mode of the account.
- 10. Click on the **Save Account** button. New Account will be created.

#### Submit Bulk Actions on the Account-

To Submit bulk actions on the accounts created you can do the following steps:

• To Delete selected accounts, click on the **Delete** option under the **Actions** menu.

| Manage Accounts   |                 |                         |        | Q                                               | <b>#10</b>                                                                                                    |
|-------------------|-----------------|-------------------------|--------|-------------------------------------------------|----------------------------------------------------------------------------------------------------|
|                   |                 |                         |        |                                                 | Add New Account                                                                                                    |
| Actions           | 0 records found |                         |        | Filters     O Def       20     r       per page | fault View   Columns   Columns   Col |
| Delete<br>Disable | Account Code    | Account Name            | Status | Code/Token                                      | Action                                                                                                    |
| Enable            |                 | We couldn't find any re | cords. |                                                 |                                                                                                    |

The selected accounts will be deleted.

• To **Disable** selected accounts, click on the **Disable** option under the **Actions** menu.

| Manage Accounts |                 |                        |         | Q                                           | 10              |
|-----------------|-----------------|------------------------|---------|---------------------------------------------|-----------------|
|                 |                 |                        |         |                                             | Add New Account |
| Actions         | 0 records found |                        |         | Filters     O Default       20     per page | iew • Columns • |
| Disable         | l Account Code  | Account Name           | Status  | Code/Token                                  | Action          |
| Enable          |                 | We couldn't find any r | ecords. |                                             |                 |

The selected accounts will be disabled.

• To Enable selected accounts, click on the **Enable** option under the **Actions** menu.

| Manage Accounts |                 |                          |        |                  | Q 📫                        |
|-----------------|-----------------|--------------------------|--------|------------------|----------------------------|
|                 |                 |                          |        |                  | Add New Account            |
|                 |                 |                          |        | <b>Y</b> Filters | Default View 🔻 🌣 Columns 💌 |
| Actions 🔺       | 0 records found |                          |        | 20 💌 per pa      | ge < 1 of 1 >              |
| Delete          | Account Code    | Account Name             | Status | Code/Token       | Action                     |
| Enable          |                 | We couldn't find any rec | cords. |                  |                            |

The selected accounts will be enabled.

### 4. Manage Orders

#### To view JD Orders,

- 1. Go to the Magento 2 Admin panel.
- 2. On the left navigation bar, click on **JD Magento 2 Integration**. A menu appears as shown below:

| Jd Integration  | × |
|-----------------|---|
| Jd Accounts     |   |
| Manage Accounts |   |
| Jd Orders       |   |
| View Jd Orders  |   |
| Documentation   |   |
| Help & Support  |   |
| Configurations  |   |
| Configuration   |   |

3. Click on View JD Orders.

The Orders Page appears as shown below:

| Orders                        | s Grid           |                   |             |                  |             |              | Q 🔊                        |              |
|-------------------------------|------------------|-------------------|-------------|------------------|-------------|--------------|----------------------------|--------------|
|                               |                  |                   |             |                  |             |              | Fetc                       | h New Orders |
| Actions                       |                  | 0 month found     |             |                  |             |              | ▼ Filters ● Default View ▼ | Columns -    |
|                               | Magento Order id | Merchant Order Id | Jd Order Id | Order Place Date | 1 Jd Status | Account Name | Failed Order Reason        | Entity Id    |
| We couldn't find any records. |                  |                   |             |                  |             |              |                            |              |

4. To fetch new orders click on the **Fetch New Orders** button. The new orders will be fetched along with its details and displayed on the order grid.

#### To Submit Bulk Actions,

1. To synchronize the status of the order, click on Sync Order Status under the Actions menu.

| Orders Grid                            |                   |             |                      |             |              | Q 🐽                                             | L                |
|----------------------------------------|-------------------|-------------|----------------------|-------------|--------------|-------------------------------------------------|------------------|
|                                        |                   |             |                      |             |              | Fet                                             | ch New Orders    |
| Actions                                | 0 records found   |             |                      |             | 2            | Filters     O Default View       0     Per page | Columns  Columns |
| Sync Order Status<br>Sync Failed Order | Merchant Order Id | Jd Order Id | Order Place Date     | † Jd Status | Account Name | Failed Order Reason                             | Entity Id        |
| Delete Order                           |                   |             | We couldn't find any | records.    |              |                                                 |                  |

- The order status will be synced for the selected orders.
- 2. To synchronize failed orders, click on Sync Failed Order under the Actions menu.

| Orders Grid       |                   |             |                      |             |              | Q 🐽                                              |            |
|-------------------|-------------------|-------------|----------------------|-------------|--------------|--------------------------------------------------|------------|
|                   |                   |             |                      |             |              | Fetch                                            | New Orders |
| Actions           | 0 records found   |             |                      |             |              | Filters     O Default View       20     per page | Columns    |
| Sync Order Status | Merchant Order Id | Jd Order Id | Order Place Date     | 1 Jd Status | Account Name | Failed Order Reason                              | Entity Id  |
| Delete Order      |                   |             | We couldn't find any | / records.  |              |                                                  |            |

The selected failed orders will be synced.

3. To delete orders, click on the **Delete Order** option under the **Actions** menu.

| Orders Grid       |                   |             |                      |             |              | Q 📫                      |                 |
|-------------------|-------------------|-------------|----------------------|-------------|--------------|--------------------------|-----------------|
|                   |                   |             |                      |             |              | Fe                       | etch New Orders |
|                   |                   |             |                      |             |              | Filters     Oefault View | ▼ 🗳 Columns ▼   |
| Sync Order Status | Merchant Order Id | Jd Order Id | Order Place Date     | 1 Jd Status | Account Name | Failed Order Reason      | Entity Id       |
| Delete Order      |                   |             | We couldn't find any | records.    |              |                          |                 |

The selected orders will be deleted.

# 5. Help and Support

#### To view Help and Support

- 1. Go to the Magento 2 Admin panel.
- 2. On the left navigation bar, click on JD Magento 2 Integration.
- A menu appears as shown below:

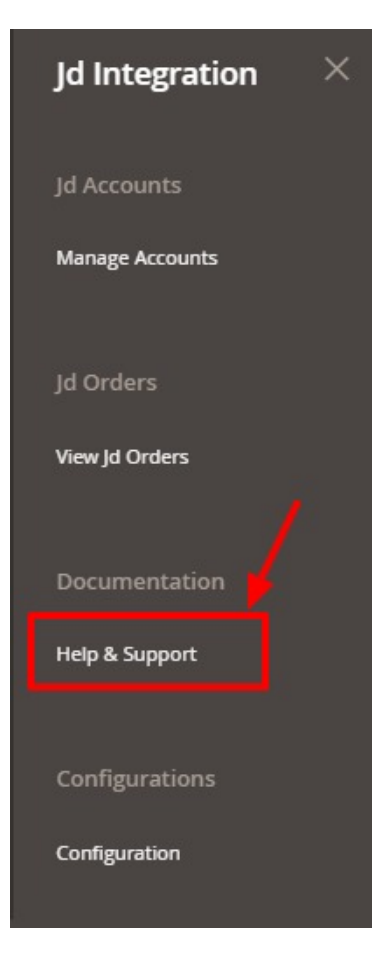

#### 3. Click Help and Support.

The JD Help and Support page appears as shown in the following:

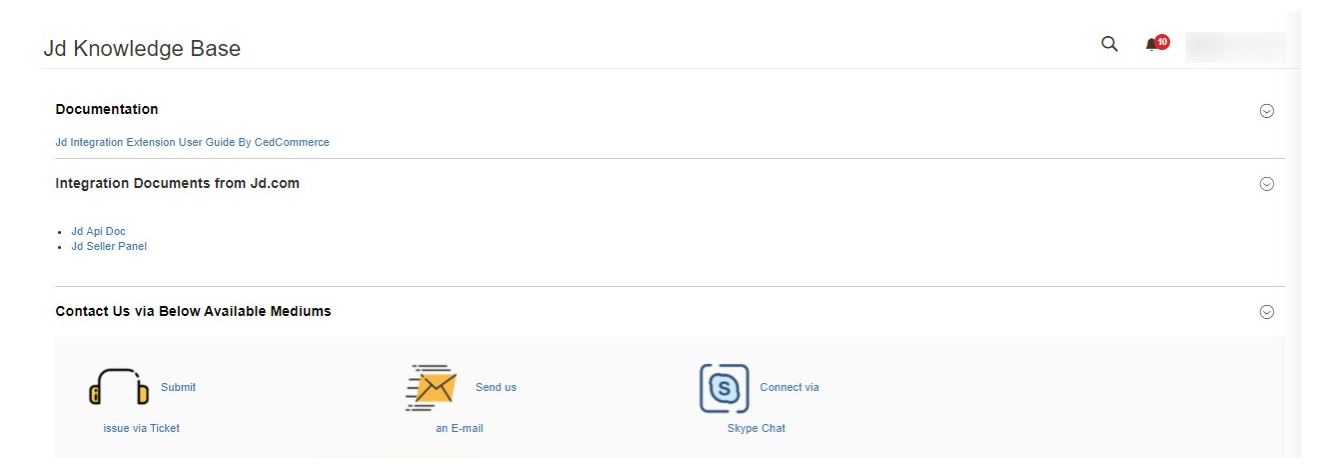

- 4. Under **Documentation**, you have the link for JD Integration for Magento 2 User Guide.
- 5. Under Integration Documents from JD, you can refer to the JD Api Doc and JD seller panel.
- 6. You can also connect with us Via Tickets, Mail, or Skype with your queries about the integration.